# SDWAN vEdge에 루트 인증서 설치

### 목차

### 소개

이 문서에서는 다른 툴을 사용하여 SD-WAN vEdge에 루트 인증서를 설치하는 방법에 대해 설명합 니다.

# 사전 요구 사항

### 요구 사항

다음 주제에 대한 지식을 보유하고 있으면 유용합니다.

- Cisco Catalyst SD-WAN(Software-Defined Wide Area Network)
- 인증서
- 기본 Linux

# 사용되는 구성 요소

이 문서의 정보는 특정 랩 환경의 디바이스를 토대로 작성되었습니다. 이 문서에 사용된 모든 디바 이스는 초기화된(기본) 컨피그레이션으로 시작되었습니다. 현재 네트워크가 작동 중인 경우 모든 명령의 잠재적인 영향을 미리 숙지하시기 바랍니다.

- Cisco Catalyst SD-WAN Validator 20.6.3
- Cisco vEdge 20.6.3

## 문제

디지털 인증서는 암호 및 PKI(Public Key Infrastructure)를 사용하여 디바이스, 서버 또는 사용자의 신뢰성을 인증하는 전자 파일입니다. 디지털 인증서 인증을 통해 조직은 신뢰할 수 있는 장치와 사 용자만 네트워크에 연결할 수 있습니다. vEdge 하드웨어 라우터의 ID는 Avnet에서 서명한 장치 인증서를 통해 제공되며, 제조 과정에서 생 성되어 TPM(Trusted Platform Module) 칩에 구워집니다. Symantec/DigiCert 및 Cisco 루트 인증서 는 제어 구성 요소의 인증서를 위한 트러스트를 위해 소프트웨어에 사전 로드됩니다. 추가 루트 인 증서는 수동으로 로드하거나, SD-WAN Manager에서 자동으로 배포하거나, 자동 프로비저닝 프로 세스 중에 설치해야 합니다.

SD-WAN에서 가장 일반적인 문제 중 하나는 잘못된 인증서로 인한 제어 연결 실패입니다. 인증서 가 설치되지 않았거나 인증서가 손상되었기 때문에 이러한 문제가 발생합니다.

제어 연결 오류 범례를 검증하려면 EXEC 명령 show control connections-history를 사용합니다.

<#root>

vEdge #

show control connections-history

| BIDNTPR                                                               | - Board   | d ID Signature<br>d ID not Initia | alized.       | ne.        | OPERDOWN                                                                          | _                                         | Interface v               | vent oper down |              | IF.  |                                                    |
|-----------------------------------------------------------------------|-----------|-----------------------------------|---------------|------------|-----------------------------------------------------------------------------------|-------------------------------------------|---------------------------|----------------|--------------|------|----------------------------------------------------|
| BIDNTVRFI                                                             | D - Peer  | Board ID Cert                     | not verified  | 1.         | ORPTMO                                                                            | -                                         | Server's pe               | er timed out.  | -            |      |                                                    |
| BIDSIG                                                                | - Board   | ID signing fa                     | ilure.        |            | RMGSPR                                                                            | -                                         | Remove Glob               | oal saved peer |              |      |                                                    |
| CERTEXPRI                                                             | ) - Cert  | ificate Expire                    | d             |            | RXTRDWN                                                                           | -                                         | Received Te               | eardown.       |              |      |                                                    |
| CRTREJSE                                                              | R - Chal  | lenge response                    | rejected by   | peer.      | RDSIGFBD                                                                          | -                                         | Read Signat               | ture from Boar | d ID fai     | led. |                                                    |
| CRTVERFL                                                              | - Fail    | to verify Peer                    | r Certificate | •          |                                                                                   |                                           |                           |                |              |      |                                                    |
|                                                                       | SERNTPR   | ES - Serial Nu                    | mber not pres | sent.      |                                                                                   |                                           |                           |                |              |      |                                                    |
| CTORGNMMIS - Certificate Org name mismatch.                           |           |                                   |               |            | SSLNFAIL - Failure to create new SSL context.                                     |                                           |                           |                |              |      |                                                    |
| DCONFAIL - DTLS connection failure.                                   |           |                                   |               |            | STNMODETD                                                                         | ETD - Teardown extra vBond in STUN server |                           |                |              |      |                                                    |
| DEVALC - Device memory Alloc failures.                                |           |                                   |               |            | SYSIPCHNG                                                                         | PCHNG - System-IP changed                 |                           |                |              |      |                                                    |
| DESCURD - DILS HandShake Timeout.                                     |           |                                   |               |            | TMPALC - Timer Object Memory Egilure                                              |                                           |                           |                |              |      |                                                    |
|                                                                       |           | Disabled                          | iter register | Tepty.     |                                                                                   | _                                         | Tunnel Obje               | ct Memory Fai  | ure.<br>Jure |      |                                                    |
| DUPCI HEI (                                                           | ) – Recd  | a Dup Client                      | Hello. Reset  | Gl Peer.   | TXCHTOBD                                                                          | _                                         | Failed to s               | send challenge | to Board     | dTD. |                                                    |
| DUPSER                                                                | - Dupl    | icate Serial N                    | umber.        | di i celli | UNMSGBDRG                                                                         | _                                         | Unknown Mes               | ssage type or  | Bad Regi     | ster |                                                    |
| DUPSYSIP                                                              | DEL- Dupl | icate System I                    | Ρ.            |            | UNAUTHEL                                                                          | _                                         | Recd Hello                | from Unauthen  | ticated p    | peer |                                                    |
| HAFAIL                                                                | - SSL I   | Handshake fail                    | ure.          |            | VBDEST                                                                            | -                                         | vDaemon pro               | ocess terminat | ed.          |      |                                                    |
| IP_TOS - Socket Options failure.<br>LISFD - Listener Socket FD Error. |           |                                   |               |            | VECRTREV - vEdge Certification revoked.<br>VSCRTREV - vSmart Certificate revoked. |                                           |                           |                |              |      |                                                    |
|                                                                       |           |                                   |               |            |                                                                                   |                                           |                           |                |              |      | MGRTBLCKD - Migration blocked. Wait for local TMO. |
| MEMALCFL - Memory Allocation Failure.                                 |           |                                   |               |            | VM_TMO                                                                            | -                                         | - Peer vManage Timed out. |                |              |      |                                                    |
| NOACTVB - No Active vBond found to connect.                           |           |                                   |               |            | VP_TMO                                                                            | - Peer vEdge limed out.                   |                           |                |              |      |                                                    |
| NUERK - NO Error.                                                     |           |                                   |               |            |                                                                                   | -                                         | Peer VSmart               | t limed out.   |              |      |                                                    |
| NUSLERCE - Unable to get peer's certificate.                          |           |                                   |               |            |                                                                                   | _                                         | Teardown ex               | ktra vManaye.  |              |      |                                                    |
| STENTRY                                                               | - Dele    | te same tloc s                    | tale entry.   | lage.      | ATTOTION                                                                          | _                                         |                           |                |              |      |                                                    |
| PEER                                                                  | PEER      | PEER                              | SITE          | DOMAIN     | PEER                                                                              |                                           | PRIVATE                   | E PEER         | PUI          | BLIC |                                                    |
| ТҮРЕ                                                                  | PROTOCOL  | SYSTEM IP                         | ID            | ID         | PRIVATE IP                                                                        |                                           | PORT                      | PUBLIC IP      | POI          | RT   |                                                    |
| vbond                                                                 | dtls      | -                                 | 0             | 0          | 10.10.10.1                                                                        |                                           | 12346                     | 10.10.10.1     | 12346        | pu   |                                                    |
| vhond                                                                 | dtls      | _                                 | 0             | 0          | 10 10 10 2                                                                        |                                           | 12346                     | 10 10 10 2     | 12346        | nu   |                                                    |

오류 레이블 CRTVERFL에 대한 몇 가지 일반적인 원인은 다음과 같습니다.

- 인증서의 만료 시간입니다.
- Root-ca가 다릅니다.
  - · 컨트롤러에서 root-ca 업데이트가 발생하는지 여부.
  - Cisco와 다른 CA(Certificate Authority)가 사용되고 있으며 디바이스에는 루트 CA를 수 동으로 설치해야 합니다.
- 오버레이의 인증 기관 변경.

✤ 참고: 제어 연결 오류에 대한 자세한 내용은 Troubleshoot <u>SD-WAN Control Connections를 참</u> <u>조하십시오.</u>

루트 ca 파일은 오버레이의 모든 구성 요소에서 정확히 동일해야 합니다. 사용된 root-ca 파일이 올 바르지 않음을 확인하는 방법에는 두 가지가 있습니다

1. 파일 크기를 검토합니다. 이는 root-ca가 업데이트한 경우에 유용합니다.

#### <#root>

vBond:/usr/share/viptela\$ ls -1
total 5
-rw-r--r- 1 root root 294 Jul 23 2022 ISR900\_pubkey.der
-rw-r--r- 1 root root 7651 Jul 23 2022 TPMRootChain.pem
-rw-r--r- 1 root root 16476 Jul 23 2022 ViptelaChain.pem
-rwxr-xr-x 1 root root 32959 Jul 23 2022 ios\_core.pem
-rw-r--r- 1 root root 24445 Dec 28 13:59 root-ca.crt

#### <#root>

vEdge:/usr/share/viptela\$ ls -l
total 6
drwxr-xr-x 2 root root 4096 Aug 28 2022 backup\_certs
-rw-r--r- 1 root root 1220 Dec 28 13:46 clientkey.crt
-rw----- 1 root root 1704 Dec 28 13:46 clientkey.pem
-rw-r--r- 1 root root 1704 Dec 28 13:46 proxy.key
-rw-r--r- 1 root root 0 Aug 28 2022 reverse\_proxy\_mapping

-rw-r--r-- 1 root root 23228 Aug 28 2022 root-ca.crt

2. md5sum root-ca.crt vshell 명령을 사용하여 소스 파일과 파일이 정확히 동일한지 검증하는 가장 신뢰할 수 있는 두 번째 방법입니다. md5가 제공되면 Controller 및 Edge 장치 구성 요소의 결과를 비교합니다.

<#root>

vBond:/usr/share/viptela\$

md5sum root-ca.crt

a4f945b9a1f50f1fa68d539dcf2e54f2 root-ca.crt

<#root>

vEdge:/usr/share/viptela\$

md5sum root-ca.crt

b36358d01b36254a54db2f8db2266ced root-ca.crt

✤ 참고: md5sum root-ca.crt vshell 명령을 사용하여 파일의 무결성을 확인할 수 있으므로 사실 상 파일을 변경하면 MD5 해시가 달라집니다.

## 솔루션

디바이스의 루트 인증서 체인은 여러 툴을 사용하여 설치할 수 있습니다. Linux 명령을 사용하여 설 치하는 방법에는 두 가지가 있습니다.

vShell에서 Linux CAT 명령을 사용하여 root-ca 생성

✤ 참고: 이 절차는 Linux vi editor 프로시저에서 빈 줄이 있는 경우 컨텐트 내에 빈 줄이 없는 루 트 ca 파일에 적용됩니다.

1단계. 유효성 검사기에서 root-ca.crt 파일을 가져와서 복사합니다.

root-ca는 모든 컨트롤러에서 동일하며 path/usr/share/viptela/의 모든 컨트롤러에서 복사할 수 있습니다.

<#root>

vBond#

vshell

vBondvBond:~\$

#### ----BEGIN CERTIFICATE-----

MIIEOzCCA7ugAwIBAgIQGNrRniZ96LtKIVjNzGs7SjANBgkqhkiG9wOBAQUFADCB yjELMAkGA1UEBhMCVVMxFzAVBgNVBAoTDlZlcmlTaWduLCBJbmMuMR8wHQYDVQQL aG9yaXR5ICOgRzUwHhcNMDYxMTA4MDAwMDAwWhcNMzYwNzE2MjM1OTU5WjCByjEL U2lnbiBDbGFzcyAzIFB1YmxpYyBQcmltYXJ5IENlcnRpZmljYXRpb24gQXV0aG9y SdhDY2pSS9KP6HBRTdGJaXvHcPaz3BJ023tdS1bTlr8Vd6Gw9KI18q8ckmcY5fQG B0+QueQA5N06tRn/Arr0P07gi+s3i+z016zy9vA9r911kTMZHRxAy3QkGSGT2RT+ rCpSx4/VBEnkjWNHiDxpg8v+R70rfk/Fla4OndTRQ8Bnc+MUCH71P59zuDMKz10/ NIeWiu5T6CUVAgMBAAGjgbIwga8wDwYDVR0TAQH/BAUwAwEB/zA0BgNVHQ8BAf8E BAMCAQYwbQYIKwYBBQUHAQwEYTBfoV2gWzBZMFcwVRYJaW1hZ2UvZ21mMCEwHzAH BgUrDgMCGgQUj+XTGoasjY5rw8+AatRIGCx7GS4wJRYjaHR0cDovL2xvZ28udmVy aXNpZ24uY29tL3ZzbG9nby5naWYwHQYDVR0DBYEFH/TZafC3ey78DAJ80M5+gKv hnacRHr21Vz2XTIIM6RUthg/aFzyQkqF0FSDX9HoLPKsEdao7WNq ----END CERTIFICATE-----

2단계. vedge에서 root-ca.crt 파일을 생성합니다.

vshell에서 /home/admin 또는 /home/<username>으로 이동하여 root-ca.crt 파일을 생성합니다.

<#root>

vEdge#

vshell

vEdge:~\$

cat <<"" >> root-ca.crt

#### > ----BEGIN CERTIFICATE-----

```
MIIE0zCCA7ugAwIBAgIQGNrRniZ96LtKIVjNzGs7SjANBgkqhkiG9w0BAQUFADCB
yjELMAkGA1UEBhMCVVMxFzAVBgNVBAoTDIZ1cmlTaWduLCBJbmMuMR8wHQYDVQQL
aG9yaXR5IC0gRzUwHhcNMDYxMTA4MDAwMDAwWhcNMzYwNzE2MjM10TU5WjCByjEL
U21nbiBDbGFzcyAzIFB1YmxpYyBQcmltYXJ5IENlcnRpZmljYXRpb24gQXV0aG9y
SdhDY2pSS9KP6HBRTdGJaXvHcPaz3BJ023tdS1bTlr8Vd6Gw9KI18q8ckmcY5fQG
B0+QueQA5N06tRn/Arr0P07gi+s3i+z016zy9vA9r911kTMZHRxAy3QkGSGT2RT+
rCpSx4/VBEnkjWNHiDxpg8v+R70rfk/Fla40ndTRQ8Bnc+MUCH71P59zuDMKz10/
NIeWiu5T6CUVAgMBAAGjgbIwga8wDwYDVR0TAQH/BAUwAwEB/zA0BgNVHQ8BAf8E
BAMCAQYwbQYIKwYBBQUHAQwEYTBfoV2gWzBZMFcwVRYJaW1hZ2UvZ21mMCEwHzAH
BgUrDgMCGgQUj+XTGoasjY5rw8+AatRIGCx7GS4wJRYjaHR0cDovL2xvZ28udmVy
aXNpZ24uY29tL3ZzbG9nby5naWYwHQYDVR0DBBYEFH/TZafC3ey78DAJ80M5+gKv
hnacRHr21Vz2XTIIM6RUthg/aFzyQkqF0FSDX9HoLPKsEdao7WNq
-----END CERTIFICATE-----
```

```
vEdge:~$
```

3단계, 완료되었는지 확인합니다.

vEdge:~\$

cat root-ca.crt

#### ----BEGIN CERTIFICATE----

MIIE0zCCA7ugAwIBAgIQGNrRniZ96LtKIVjNzGs7SjANBgkqhkiG9w0BAQUFADCB yjELMAkGA1UEBhMCVVMxFzAVBgNVBAoTD1Z1cm1TaWduLCBJbmMuMR8wHQYDVQQL aG9yaXR5IC0gRzUwHhcNMDYxMTA4MDAwMDAwWhcNMzYwNzE2MjM10TU5WjCByjEL U21nbiBDbGFzcyAzIFB1YmxpYyBQcmltYXJ5IENlcnRpZmljYXRpb24gQXV0aG9y SdhDY2pSS9KP6HBRTdGJaXvHcPaz3BJ023tdS1bTlr8Vd6Gw9KI18q8ckmcY5fQG BO+QueQA5N06tRn/Arr0P07gi+s3i+z016zy9vA9r911kTMZHRxAy3QkGSGT2RT+ rCpSx4/VBEnkjWNHiDxpg8v+R70rfk/Fla4OndTRQ8Bnc+MUCH71P59zuDMKz10/ NIeWiu5T6CUVAgMBAAGjgbIwga8wDwYDVR0TAQH/BAUwAwEB/zAOBgNVHQ8BAf8E BAMCAQYwbQYIKwYBBQUHAQwEYTBfoV2gWzBZMFcwVRYJaW1hZ2UvZ21mMCEwHzAH BgUrDqMCGgQUj+XTGoasjY5rw8+AatRIGCx7GS4wJRYjaHR0cDovL2xvZ28udmVy aXNpZ24uY29tL3ZzbG9nby5naWYwHQYDVR00BBYEFH/TZafC3ey78DAJ80M5+gKv hnacRHr21Vz2XTIIM6RUthg/aFzyQkqF0FSDX9HoLPKsEdao7WNq ----END CERTIFICATE---vEdge:~\$

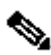

 참고: 파일이 완전한지 검증하고, 완전하지 않은 경우 rm root-ca.crt vshell 명령으로 파일을 삭제하고 2단계에서 다시 만드는 것이 중요합니다.

vshell을 종료하고 섹션을 계속합니다.

<#root>

vEdge:~\$

exit

#### vShell에서 VI 텍스트 편집기로 root-ca 생성

1단계. 유효성 검사기에서 root-ca.crt 파일을 가져와서 복사합니다.

root-ca는 모든 컨트롤러에서 동일하며 path/usr/share/viptela/의 모든 컨트롤러에서 복사할 수 있습 니다.

<#root>

vBond#

vshell

vBond:~\$

cat /usr/share/viptela/root-ca.crt

----BEGIN CERTIFICATE-----

MIIE0zCCA7ugAwIBAgIQGNrRniZ96LtKIVjNzGs7SjANBgkqhkiG9w0BAQUFADCB yjELMAkGA1UEBhMCVVMxFzAVBgNVBAoTD1Z1cm1TaWduLCBJbmMuMR8wHQYDVQQL aG9yaXR5IC0gRzUwHhcNMDYxMTA4MDAwMDAwWhcNMzYwNzE2MjM10TU5WjCByjEL U21nbiBDbGFzcyAzIFB1YmxpYyBQcm1tYXJ5IEN1cnRpZm1jYXRpb24gQXV0aG9y SdhDY2pSS9KP6HBRTdGJaXvHcPaz3BJ023tdS1bT1r8Vd6Gw9KI18q8ckmcY5fQG B0+QueQA5N06tRn/Arr0P07gi+s3i+z016zy9vA9r911kTMZHRxAy3QkGSGT2RT+ rCpSx4/VBEnkjWNHiDxpg8v+R70rfk/F1a40ndTRQ8Bnc+MUCH71P59zuDMKz10/ NIeWiu5T6CUVAgMBAAGjgbIwga8wDwYDVR0TAQH/BAUwAwEB/zA0BgNVHQ8BAf8E BAMCAQYwbQYIKwYBBQUHAQwEYTBfoV2gWzBZMFcwVRYJaW1hZ2UvZ21mMCEwHzAH BgUrDgMCGgQUj+XTGoasjY5rw8+AatRIGCx7GS4wJRYjaHR0cDovL2xvZ28udmVy aXNpZ24uY29tL3ZzbG9nby5naWYwHQYDVR0DBBYEFH/TZafC3ey78DAJ80M5+gKv hnacRHr21Vz2XTIIM6RUthg/aFzyQkqF0FSDX9HoLPKsEdao7WNq ----END CERTIFICATE-----

2단계. vedge에 root-ca.crt 파일을 생성합니다.

vshell에서 /home/admin 또는 /home/<username>으로 이동하여 root-ca.crt 파일을 생성합니다.

<#root>

vEdge#

vshell

vEdge:~\$

cd /usr/share/viptela/

vEdge:~\$

pwd

```
/home/admin
vEdge:~$ vi root-ca.crt
```

enter를 클릭하면 편집기 프롬프트가 나타납니다.

3단계. 삽입 모드로 들어갑니다.

• 유형: i를 입력하고 1단계의 인증서 내용을 붙여넣습니다. 아래로 스크롤하여 인증서 검증이 완료되었습니다.

4단계. 삽입 모드를 이스케이프하고 인증서를 저장합니다.

- Esc 키를 누릅니다.
- :wq!를 입력하고 enter 키를 눌러 변경 사항을 저장하고 편집기를 종료합니다.

<#root>

vEdge:/usr/share/viptela\$

#### ----BEGIN CERTIFICATE-----

MIIE0zCCA7ugAwIBAgIQGNrRniZ96LtKIVjNzGs7SjANBgkqhkiG9w0BAQUFADCB yjELMAkGA1UEBhMCVVMxFzAVBgNVBAoTD1Z1cm1TaWduLCBJbmMuMR8wHQYDVQQL aG9yaXR5IC0gRzUwHhcNMDYxMTA4MDAwMDAwWhcNMzYwNzE2MjM10TU5WjCByjEL U21nbiBDbGFzcyAzIFB1YmxpYyBQcm1tYXJ5IEN1cnRpZm1jYXRpb24gQXV0aG9y SdhDY2pSS9KP6HBRTdGJaXvHcPaz3BJ023tdS1bT1r8Vd6Gw9KI18q8ckmcY5fQG B0+QueQA5N06tRn/Arr0P07gi+s3i+z016zy9vA9r911kTMZHRxAy3QkGSGT2RT+ rCpSx4/VBEnkjWNHiDxpg8v+R70rfk/F1a40ndTRQ8Bnc+MUCH71P59zuDMKz10/ NIeWiu5T6CUVAgMBAAGjgbIwga8wDwYDVR0TAQH/BAUwAwEB/zA0BgNVHQ8BAf8E BAMCAQYwbQYIKwYBBQUHAQwEYTBfoV2gWzBZMFcwVRYJaW1hZ2UvZ21mMCEwHzAH BgUrDgMCGgQUj+XTGoasjY5rw8+AatRIGCx7GS4wJRYjaHR0cDovL2xvZ28udmVy aXNpZ24uY29tL3ZzbG9nby5naWYwHQYDVR0DBYEFH/TZafC3ey78DAJ80M5+gKv hnacRHr21Vz2XTIIM6RUthg/aFzyQkqF0FSDX9HoLPKsEdao7WNq ----END CERTIFICATE-----

5단계. 완료되었는지 확인합니다.

<#root>

vEdge:~\$

cat root-ca.crt

#### ----BEGIN CERTIFICATE-----

MIIE0zCCA7ugAwIBAgIQGNrRniZ96LtKIVjNzGs7SjANBgkqhkiG9w0BAQUFADCB yjELMAkGA1UEBhMCVVMxFzAVBgNVBAoTD1Z1cm1TaWduLCBJbmMuMR8wHQYDVQQL aG9yaXR5IC0gRzUwHhcNMDYxMTA4MDAwMDAwWhcNMzYwNzE2MjM10TU5WjCByjEL U21nbiBDbGFzcyAzIFB1YmxpYyBQcm1tYXJ5IEN1cnRpZm1jYXRpb24gQXV0aG9y SdhDY2pSS9KP6HBRTdGJaXvHcPaz3BJ023tdS1bT1r8Vd6Gw9KI18q8ckmcY5fQG B0+QueQA5N06tRn/Arr0P07gi+s3i+z016zy9vA9r911kTMZHRxAy3QkGSGT2RT+ rCpSx4/VBEnkjWNHiDxpg8v+R70rfk/F1a40ndTRQ8Bnc+MUCH71P59zuDMKz10/ NIeWiu5T6CUVAgMBAAGjgbIwga8wDwYDVR0TAQH/BAUwAwEB/zA0BgNVHQ8BAf8E BAMCAQYwbQYIKwYBBQUHAQwEYTBfoV2gWzBZMFcwVRYJaW1hZ2UvZ21mMCEwHzAH BgUrDgMCGgQUj+XTGoasjY5rw8+AatRIGCx7GS4wJRYjaHR0cDovL2xvZ28udmVy aXNpZ24uY29tL3ZzbG9nby5naWYwHQYDVR0DBBYEFH/TZafC3ey78DAJ80M5+gKv hnacRHr21Vz2XTIIM6RUthg/aFzyQkqF0FSDX9HoLPKsEdao7WNq -----END CERTIFICATE----vEdge:~\$

✤ 참고: 파일이 완전한지 검증하고, 완전하지 않은 경우 rm root-ca.crt vshell 명령으로 파일을 삭제하고 2단계에서 다시 만드는 것이 중요합니다.

vshell을 종료하고 섹션을 계속합니다.

<#root>

vEdge:~\$

exit

### 인증서 설치

1단계. root-cert-chain install <path> 명령을 사용하여 root-ca 인증서를 설치합니다.

#### <#root>

vEdge#

request root-cert-chain install /home/admin/root-ca.crt

Uploading root-ca-cert-chain via VPN 0 Copying ... /home/admin/PKI.pem via VPN 0 Updating the root certificate chain.. Successfully installed the root certificate chain

2단계. show control local properties 명령을 사용하여 설치되어 있는지 확인합니다.

#### <#root>

vEdge#

show control local-properties

personality vedge organization-name organization-name root-ca-chain-status Installed

certificate-status Installed certificate-validity Valid certificate-not-valid-before Apr 11 17:57:17 2023 GMT certificate-not-valid-after Apr 10 17:57:17 2024 GMT 이 번역에 관하여

Cisco는 전 세계 사용자에게 다양한 언어로 지원 콘텐츠를 제공하기 위해 기계 번역 기술과 수작업 번역을 병행하여 이 문서를 번역했습니다. 아무리 품질이 높은 기계 번역이라도 전문 번역가의 번 역 결과물만큼 정확하지는 않습니다. Cisco Systems, Inc.는 이 같은 번역에 대해 어떠한 책임도 지지 않으며 항상 원본 영문 문서(링크 제공됨)를 참조할 것을 권장합니다.